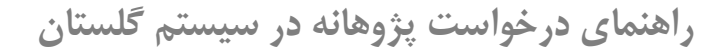

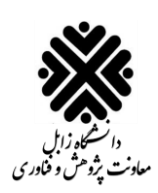

برای استفاده از سیستم گلستان لازم است از یکی از مرورگرهای <mark>Internet Explorer 9.0</mark>، Google Chrome و Microsoft Edge استفاده شود.

۱. ابتدا وارد سایت <u>http://golestan.uoz.ac.ir</u> شوید و سپس روی دکمه ورود به سیستم کلیک کنید:

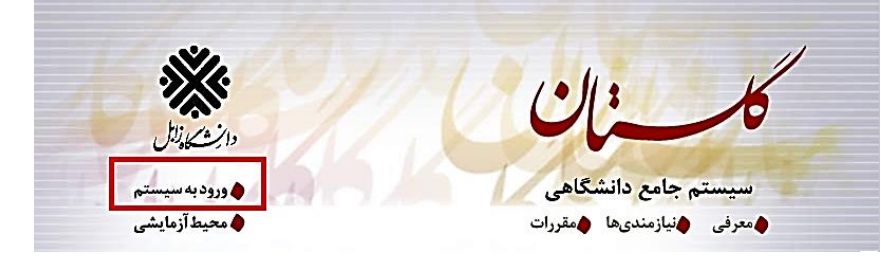

۲. سپس نام کاربری و رمز عبور خود را وارد کنید و بر روی دکمه ورود کلیک کنید.

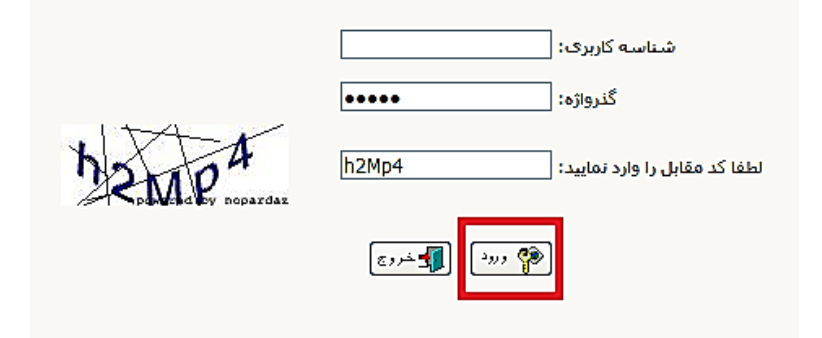

۳. در صفحه باز شده، بر روی تب پیشخوان خدمت کلیک کنید:

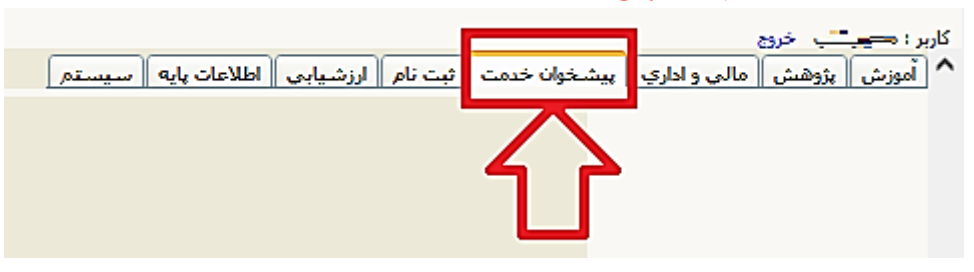

۴. در صفحه باز شده بروی گزینه **در خواست اعتبار پژوهشی** کلیک کنید:

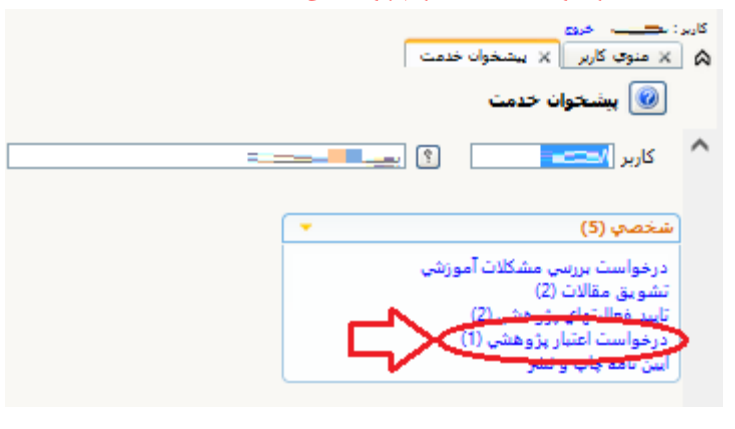

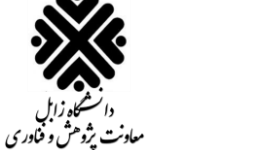

راهنمای درخواست پژوهانه در سیستم گلستان

۵. در پنجره جدید باز شده، برای ثبت درخوا ست باید همانطور که در شکل زیر نشان داده شده است، بر روی لینک در خواست جدید کلیک کنید:

|                  |       | _                                                        |                         |         | بر: میتا ب خری<br>× منوی کاربر × بیشخوان خدمت<br>ای بیشیخوان خدمت | ي<br>۲ |
|------------------|-------|----------------------------------------------------------|-------------------------|---------|-------------------------------------------------------------------|--------|
| جارى ٧           | جستجو | <u>درخواست جدید</u><br>عاب (۹) ( انتخاب همه   عدم انتخاب |                         |         | کاربر <b>است.</b> ؟ بیست.                                         | ^      |
| زمان             | موضوع |                                                          | فرستنده                 | عمليات  | 🔹 🔹 🔹                                                             |        |
| 14-1/-Y/YV-11:81 |       | اعتبار <b>بر من من من من من من من من من من من من من </b> | کارشناس ارزیابی دانشگاه | 🥂 🖬 🖻 🕒 | درخواست بررسي مشكلات آموزشي<br>تشويق مقالات (2)                   |        |
|                  |       |                                                          |                         |         | تاييد فعاليتهاي پژوهشي (2)                                        |        |
|                  |       |                                                          |                         |         | درخواست اعتبار پژوهشی (1)<br>آب د نامه مادیم نژ                   |        |
|                  |       |                                                          |                         |         | اليس دينه چېپ و تشر                                               |        |
|                  |       |                                                          |                         |         |                                                                   |        |
|                  |       |                                                          |                         |         |                                                                   |        |
|                  |       |                                                          |                         |         |                                                                   |        |

۷. سپس نوع امتیاز را انتخاب کرده و بر روی دکمه جستجو کلیک کنید:

|                                |                                                        | ها و ارائه درخواست                                  | فعاليت                  | انتخاب                  | 🔞 تکمیل فرم هاې درخواست و ارزیابي فعالیت                                                                                                    |                                  |                                                 |                             |
|--------------------------------|--------------------------------------------------------|-----------------------------------------------------|-------------------------|-------------------------|----------------------------------------------------------------------------------------------------|----------------------------------|-------------------------------------------------|-----------------------------|
|                                |                                                        |                                                     |                         |                         | استاد 2                                                                                                    |                                  |                                                 |                             |
|                                |                                                        |                                                     |                         |                         | گروہ امتیاز اعتبار پژوهشی جدید                                                                                                    |                                  |                                                 |                             |
|                                |                                                        | ~                                                   |                         |                         | نوع امتياز بژوهانه 1400                                                                                                    |                                  |                                                 |                             |
|                                |                                                        |                                                     |                         |                         | وضعيت تاييد فعاليت                                                                                                    |                                  |                                                 |                             |
|                                |                                                        |                                                     | مد م<br>اینگ            | د ]                     | وضعيت تاييد                                                                                                    |                                  |                                                 |                             |
|                                |                                                        |                                                     |                         |                         | <u>گروهبندې کلبه فعالیتها</u>                                                                                                    |                                  |                                                 |                             |
|                                | انتخ                                                   |                                                     |                         |                         |                                                                                                    |                                  |                                                 |                             |
|                                | مورد؟                                                  |                                                     | ليت                     | عنوان فعا               | 2019 بتح                                                                                                    |                                  |                                                 |                             |
|                                |                                                        |                                                     |                         |                         |                                                                                                    |                                  |                                                 |                             |
|                                |                                                        | صفحه                                                |                         |                         |                                                                                                    |                                  |                                                 |                             |
| <mark>ند قابل</mark><br>اســت، | <mark>تایید پژوهش شده ا</mark><br>اب فعالیت قرار گرفته | <mark>متند و همچنین</mark><br>ر ســـتون <u>انتخ</u> | نه هس<br><br>رکه د      | ېژوهان<br>ند بود<br>خاب | مت فعالیت های که در بازه مشخص شده با<br>مت فعالیت های که در بازه مشخص شده با<br>نمایش خواه<br>ت مورد نظر خود را با کلیک بر روی دکمه <b>انت</b> | <mark>ن قس</mark><br>فعالين      | <mark>: در ای</mark><br>ــپ <i>س</i><br>ــ کنید | <mark>نکته:</mark><br>۸. س_ |
|                                |                                                        |                                                     |                         |                         | ب درخواست و ارزیابی فعالیت- انتخاب فعالیت ها و ارائه درخواست<br>                                                                               | , فرم ها؟                        | ۰۰ ۰۰<br>۱۷ تکمیز                               | 0                           |
|                                |                                                        |                                                     |                         |                         | ■                                                                                                    | <b>D C</b> 2                     | استاد                                           | ^                           |
|                                |                                                        |                                                     |                         |                         | <i>ىشى جدىد</i><br>14                                                                                                    | <b>اعتبار پژوھ</b><br>رئەھانە 00 | دروه امتیاز<br>نوع امتیاز                       | ,                           |
|                                |                                                        |                                                     |                         |                         |                                                                                                    | فعاليت                           | ضعیت تایید                                      |                             |
|                                |                                                        |                                                     |                         |                         | 🖌 تا ييد                                                                                                    | قابل تغيير                       | ضعيت تاييد                                      | ee                          |
|                                |                                                        |                                                     |                         |                         |                                                                                                    | فعاليتها                         | <u>تېندې کليو</u>                               | <u>گروھ</u>                 |
|                                | هداد فعاليت                                            | Ĵ                                                   | فعاليت                  | انتخاب                  | عنوان فعاليت                                                                                                    | Air                              | ماده                                            |                             |
|                                | ده انتخاب شده بازه زمانی خاص                           | قابل انتخاب انتخاب نش                               | کلي                     | موردي                   | معورة تعاييت                                                                                                    | -                                |                                                 |                             |
| ^                              | •                                                      | ۱ ۱                                                 | <u>انتخاب</u>           | <u>انتخاب</u>           | قاله علمی در نشریات علمی داخلی (مورد تأیید وزارتین و حوزه علمیه) با رتبه A+،A<br>، B ، و D                                                     | io<br>C                          |                                                 | ١                           |
|                                | •                                                      | 1 1                                                 | <u>انتخاب</u>           | <u>انتخاب</u>           | قاله علمی در نشریات معتبر خارجی نمایه شده در پایگاه های استنادی معتبر بین<br>مللی                                                              | من<br>ال                         |                                                 | ٢                           |
|                                | •                                                      | 1 1                                                 | <u>انتخاب</u>           | <u>انتخاب</u>           | قاله کامل در همایشهای علمی معتبر                                                                                                    | io                               |                                                 | ٣                           |
|                                |                                                        |                                                     | <u>انتخاب</u><br>انتخاب | <u>انتخاب</u><br>انتخاب | نلاصه مقاله در همایشهای علمی معتبر<br>باه با کخت افرشت شدیم در داخل با خانج کش مر                                                              | ><br>9                           |                                                 | 0                           |
|                                |                                                        |                                                     | ا <u>نتخاب</u>          | ا <u>نتخاب</u>          | عزاع پا اطلاعای بیت شده در داخل یا خان تشیر<br>زارش نهایی طرح پژوهشتی برون دانشگاهی                                                            | Ś                                |                                                 | ۶                           |
|                                |                                                        |                                                     | انتخاب                  | انتخاب                  | ر بدیع و ارزندہ هنری (پس از تایید هیات ممیزہ دانشگاہ)                                                                                          | 0I                               |                                                 | v                           |
|                                | •                                                      |                                                     | <u>انتخاب</u>           | <u>انتخاب</u>           | ر برگزیده هنری بینالمللی، کشوری و منطقهای (مختص رشته های هنر)                                                                                  | ٥I                               |                                                 | ٨                           |
|                                | •                                                      |                                                     | <u>انتخاب</u>           | <u>انتخاب</u>           | اوری آثار هنری کشوری و منطقهای با ارئه گواهی معتبر (مختص رشته های هنر)                                                                         | دا                               |                                                 | ٩                           |
|                                |                                                        |                                                     | انتخاب                  | انتخاب                  | عالیت های ترویج علم یا تأیید دفتر ارتباط یا جامعه دانشگاه                                                                                      | ف                                |                                                 | 1.                          |

✓ 50 ◄ << 1 از 1 ◄>> ◄

<u>انتخاب</u>

<u>انتخاب</u>

۲ <u>انتخاب</u>

•

۲

عقبایت ماعن ترویج عشر با ناید دفتر ازبنام با خاطفه دانستیم کسب رتیه در جشنواردهای ملف و بین المللی مرتبط با حوزه تخصصی ا<u>لنخاب</u> تألیف فصل یا فصولی از کنب تخصصی چاپ شده توسط ناشرانا معتبر بین المللی به تشخیص معاونت پژوهشی دانشگاه ترجمه کناب های علمی داوری شده به تشخیص معاونت پژوهشی دانشگاه <u>انتخاب</u>

11

١٢

۱۳

۷ نمایش 1 - 18 از 18

راهنمای درخواست پژوهانه در سیستم گلستان

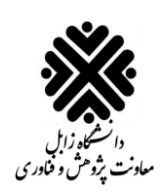

| 🎯 تکمیل فرم هاې درخواست و ارزیایې فعالیت- انتخاب فعالیت ها و ارائه درخواست |                |            |               |               |                                                            |                                                          |                                                                                                    |           |                 |               |  |
|----------------------------------------------------------------------------|----------------|------------|---------------|---------------|------------------------------------------------------------|----------------------------------------------------------|----------------------------------------------------------------------------------------------------|-----------|-----------------|---------------|--|
|                                                                            |                |            |               |               |                                                            |                                                          | ·····                                                                                                    | • 🔿 2     | استاد           | -             |  |
|                                                                            |                |            |               |               |                                                            |                                                          | تىار يژوھشى جدىد                                                                                          |           |                 |               |  |
|                                                                            |                |            |               |               |                                                            |                                                          | V 1400                                                                                                    | پژوهانه ( | رع امتياز       | نو            |  |
|                                                                            |                |            |               |               |                                                            |                                                          |                                                                                                    | فعاليت    | هيت تاييد       | روض           |  |
|                                                                            |                |            |               |               |                                                            |                                                          | یر 🚺 🗸 تا بید                                                                                             | قابل تغي  | میت تایید       | وضع           |  |
|                                                                            |                |            |               |               |                                                            |                                                          |                                                                                                    | فعاليتها  | <u>ندې کليه</u> | <u>گروهين</u> |  |
|                                                                            | تعداد فعاليت   |            | فعاليت        | انتخاب        |                                                            |                                                          |                                                                                                    |           |                 |               |  |
|                                                                            | بازه زمانی خاص | انتخاب شده | انتخاب نشده   | قابل انتخاب   | کلي                                                        | موردي                                                    | عنوان فعاليت                                                                                              | بند       | ماده            |               |  |
| ^                                                                          |                | ١          | •             | 1             | <u>انتخاب</u>                                              | <u>انتخاب</u>                                            | اختراع یا اکتشاف ثبت شده در داخل یا خارج کشور                                                             |           |                 | ۵             |  |
|                                                                            |                | •          | •             | •             | <u>انتخاب</u>                                              | <u>انتخاب</u>                                            | گزارش نهایی طرح پژوهشنی برون دانشنگاهی                                                                    |           |                 | ۶             |  |
|                                                                            | · · · · ·      |            | •             | <u>انتخاب</u> | <u>انتخاب</u>                                              | اثر بدیع و ارزنده هنری (پس از تایید هیات ممیزه دانشـگاه) |                                                                                                    |           | V               |               |  |
|                                                                            |                |            | <u>انتخاب</u> | <u>انتخاب</u> | ش نهایی طرح یژوهشی برون دانشگاهی العاف (مختص رشته های هنر) | گزارد                                                    |                                                                                                    | ۸         |                 |               |  |
|                                                                            |                | •          | •             | •             | <u>انتخاب</u>                                              | <u>انتخاب</u>                                            | داوری اثار هنری کشوری و منطقهای با ارثه گواهی معتبر (مختص رشته های هنر)                                   |           |                 | ٩             |  |
|                                                                            |                | •          | •             | •             | <u>انتخاب</u>                                              | <u>انتخاب</u>                                            | فعالیت های ترویج علم با تأیید دفتر ارتباط با جامعه دانشگاه                                                |           |                 | 1+            |  |
|                                                                            |                | •          | •             | •             | <u>انتخاب</u>                                              | <u>انتخاب</u>                                            | کسب رتبه در جشنوارههای ملی و بین المللی مرتبط با حوزه تخصصی                                               |           |                 | 11            |  |
|                                                                            |                | ۲          | •             | ٢             | <u>انتخاب</u>                                              | <u>انتخاب</u>                                            | تألیف فصل یا فصولی از کتب تخصصی چاپ شده توسط ناشران معتبر بین المللی به ۔<br>تشخیص معاونت پژوهشتی دانشگاه |           |                 | 17            |  |
|                                                                            |                | •          | •             | •             | <u>انتخاب</u>                                              | <u>انتخاب</u>                                            | ترجمه کتاب های علمی داوری شده به تشخیص معاونت پژوهشی دانشگاه                                              |           |                 | ٦٣            |  |
|                                                                            |                | •          | •             | •             | <u>انتخاب</u>                                              | <u>انتخاب</u>                                            | دبیر علمی همایش ملی و بین المللی                                                                          |           |                 | 14            |  |
|                                                                            |                | •          | •             | •             | <u>انتخاب</u>                                              | <u>انتخاب</u>                                            | سردبیر نشریات معتبر علمی داخلی (رتبه A+،A ، B) و بین المللی                                               |           |                 | ۱۵            |  |
|                                                                            |                | •          | •             | •             | <u>انتخاب</u>                                              | <u>انتخاب</u>                                            | تجاری سازی دستاورد پژوهشی (به تأیید هیأت ممیزه دانشگاه)                                                   |           |                 | 18            |  |
|                                                                            |                | •          | •             | •             | <u>انتخاب</u>                                              | <u>انتخاب</u>                                            | ثبت و راهاندازی شرکت دانش بنیان                                                                           |           |                 | ۱V            |  |
| ~                                                                          |                | •          |               | •             | <u>انتخاب</u>                                              | <u>انتخاب</u>                                            | دعوت از عضو هیاتعلمی به عنوان سخنران ویژه (keynote speaker) در همایشهای<br>بینالمللی و ملی با ارائه       |           |                 | ۱۸            |  |

۸. بعد از انتخاب باید وضعیت تایید را تغییر بدهیم. برای اینکار باید بر روی دکمه مشخص شده کلیک کنیم:

۹. سپس به صفحه پیشخوان خدمت برگردید و برای ارسال درخواست خود روی آیکون <sup>یس</sup> کلیک کنید. اگر درخواست خود را قبلاً ارسال کردهاید، برای مشاهده گردش کار درخواست خود بر روی آیکون 📾 کلیک کنید.

«پايان»